# COUNCIL TAX ON LINE – REGISTERING AND VIEWING YOUR ACCOUNT and NOTICES

### Contents

| Intr | oduction                 | .1 |
|------|--------------------------|----|
| Α.   | How to register          | .1 |
| B.   | How to sign in           | .4 |
| C.   | Viewing your account etc | .5 |
| D.   | Updating your details    | .6 |
| Tro  | ubleshooting             | .7 |

### Introduction

This guide provides a step by step instruction on how to use the Council Tax Online Service to register, log in and view your Council Tax account and Notices. It includes a trouble shooting guide to help with any problems.

To do this you will need to provide -

- ✓ Your name and address as it appears on your Council Tax Bill;
- ✓ Your 8 digit Council Tax Number; and
- ✓ Your 10 character On Line Key as shown on your latest Council Tax Bill or Notice.

### A. How to register

**Step 1** – go the Council Tax home page at <u>www.uttlesford.gov.uk/counciltax</u>

Step 2 – select 'Manage your Council Tax online'

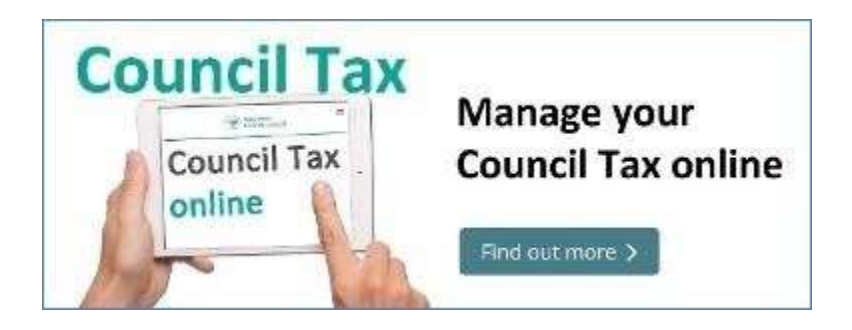

Step 3 - select 'register here' or 'Sign in or Register for an account'

## View your Council Tax account

Sign into your council tax account to:

- · view your up to date account information
- · check your balance, payments and bills
- switch to paperless billing
- · update your contact details

If you already have an account you can <u>sign-in here</u> If you do not have an account you can <u>register here</u>

To register for this service you will need to enter the details as on your latest Council Tax bill or if you have signed up for paperless billing the email with the link to view your latest bill online.

**Step 4** – Indicate if you are a person or an organisation

| Previous           |                                                                         |
|--------------------|-------------------------------------------------------------------------|
| Registe            | er (                                                                    |
| o register fo      | r this service you will need to enter the details as on your latest bil |
| f you are an e     | e-billing customer the details are in your new bill notification emai   |
| for help and g     | guidance please click here.                                             |
| ire you registerir | ng the account as a person or organisation?                             |
| Organisation       | Person                                                                  |
| iouncil Tax accou  | unt number                                                              |

Step 5 – enter your name and Council Tax account and select 'Next'.

| O Previous                 |                                                                   |
|----------------------------|-------------------------------------------------------------------|
| Register                   |                                                                   |
| To register for this s     | ervice you will need to enter the details as on your latest bill. |
| If you are an e-billin     | g customer the details are in your new bill notification email.   |
| For help and guidance      | e please click here.                                              |
| Are you registering the so | esunt as a gerson or irganization?                                |
| Obgasiliation #Pa          | run                                                               |
| First name                 |                                                                   |
| Dairts.                    |                                                                   |
| Last name                  |                                                                   |
| Day                        |                                                                   |
| Causell Tax account ound   | heri'                                                             |
| 30921502                   |                                                                   |

**Step 6** – enter the online key that can be found on your latest bill or recovery notice and the postcode of the property for which you are the Council Tax Payer and then select 'Next'

| Previous                                                    |                                                 |                                                      |
|-------------------------------------------------------------|-------------------------------------------------|------------------------------------------------------|
| Security o                                                  | uestions                                        |                                                      |
| Please enter the ke questions.                              | y from your latest bill and answer a            | It least one of the other following                  |
| Key<br>This can be found at the<br>signed up for e-billing. | ottom right hand side of your last paper bill o | r within the new bill notification email if you have |
| DCTRTFNTBJ                                                  |                                                 |                                                      |
| Current postcode                                            |                                                 |                                                      |
| CB11 4ER                                                    |                                                 |                                                      |
| Last three digits of your                                   | elephone number                                 |                                                      |
| 618                                                         | ×                                               |                                                      |
| Last three digits of your                                   | ank account number                              |                                                      |
| 999                                                         |                                                 |                                                      |
|                                                             |                                                 |                                                      |
| Hent                                                        |                                                 |                                                      |
| PROVE                                                       |                                                 |                                                      |

### COUNCIL TAX ONLINE

### COUNCIL TAX ONLINE GUIDES

**Step 7** – enter tor email address twice and then create a Username and Password and indicate that you agree to the terms and conditions. Then select 'Submit'

**Important:** The password must contain at least 8 characters including an uppercase letter, a lowercase letter, a number and a special character

| Email address         d.day@mailprovider.co.uk         Confirm email address         d.day@mailprovider.co.uk         Username         Username         Username can only contain letters, digits and the following special characters: @         DORIS.DAY         Password         This must contain at least 8 characters including an uppercase letter, a lowercase letter, a number and a special characters         Re-enter password                                                                                                    | 1  | • Previous                                                                                                    |
|----------------------------------------------------------------------------------------------------|----|----------------------------------------------------------------------------------------------------|
| Email address         d.day@mailprovider.co.uk         Confirm email address         d.day@mailprovider.co.uk         Username         Username can only contain letters, digits and the following special characters: @         DORIS.DAY         Password         This must contain at least 8 characters including an uppercase letter, a lowercase letter, a number and a special character         Re-enter password         ••••••••                                                                                                    |    | Register                                                                                                    |
| d.day@mailprovider.co.uk         Confirm email address         d.day@mailprovider.co.uk         Username         Username can only contain letters, digits and the following special characters: @         DORIS.DAY         Password         This must contain at least 8 characters including an uppercase letter, a lowercase letter, a number and a special character         Re-enter password         ••••••••                                                                                                    | 19 | Email address                                                                                                    |
| Confirm email address         d.day@mailprovider.co.uk         Username         Username can only contain letters, digits and the following special characters: @         DORIS.DAY         Password         This must contain at least 8 characters including an uppercase letter, a lowercase letter, a number and a special character         Re-enter password         ••••••••                                                                                                    |    | d.day@mailprovider.co.uk                                                                                                    |
| d.day@mailprovider.co.uk         Username         Username can only contain letters, digits and the following special characters: @         DORIS.DAY         Password         This must contain at least 8 characters including an uppercase letter, a lowercase letter, a number and a special characters         e         e         < |    | Confirm email address                                                                                                    |
| Username Username can only contain letters, digits and the following special characters: @  DORIS.DAY Password This must contain at least 8 characters including an uppercase letter, a lowercase letter, a number and a special ch Re-enter password                                                                                                    |    | d.day@mailprovider.co.uk                                                                                                    |
| Password         This must contain at least 8 characters including an uppercase letter, a lowercase letter, a number and a special characters         ••••••••         Re-enter password         ••••••••                                                                                                    |    | Username<br>Username can only contain letters, digits and the following special characters: @<br>DORIS.DAY                           |
| Re-enter password                                                                                                    | 5  | Password<br>This must contain at least 8 characters including an uppercase letter, a lowercase letter, a number and a special charac |
| Re-enter password                                                                                                    |    | •••••                                                                                                    |
|                                                                                                    |    | Re-enter password                                                                                                    |
|                                                                                                    |    |                                                                                                    |
| ☑ I agree with the <u>terms and conditions</u>                                                                                                    |    | ☑ I agree with the <u>terms and conditions</u>                                                                                       |

**Step 8 –** an email will be sent to you to activate your account. Select the link in the email to proceed. If you cannot see this email, check your trash/junk email mail boxes.

| 🖂 🗒 🤊 U 🔺                                                                                 | 🔹   🗧 🛛 Revenues Onlin                                                                                                    | e at Uttlesford District Counc                                                                | il - Registration - Mess                                         | age (Plain Text)                    | 9                                                                                                    | - • ¤          |
|-------------------------------------------------------------------------------------------|----------------------------------------------------------------------------------------------------|-----------------------------------------------------------------------------------------------|------------------------------------------------------------------|-------------------------------------|----------------------------------------------------------------------------------------------------|----------------|
| File Messag                                                                               | e                                                                                                    |                                                                                               |                                                                  |                                     |                                                                                                    | ۵ 🕜            |
| ignore X<br>& Junk + Delete                                                               | Reply Reply Forward to the second second sec | GDPR =<br>GDPR =<br>Gamma To Manager ≠<br>Gamma Team E-mail ₹                                 | Move                                                             | Mark Unread Categorize *            | atoria atoria a | Zoom           |
| Delete                                                                                    | Respond                                                                                                    | Quick Steps 🕞                                                                                 | Move                                                             | Tags 15                             | Editing                                                                                                    | Zoom           |
| From: norep<br>To: Aimee<br>Cc:<br>Subject: Rever                                         | ivæuttlesford.gov.uk<br>: Sims<br>nues Online at Uttlesford District                                                                                                    | Council - Registration                                                                        |                                                                  |                                     | Sent: Fri 27,                                                                                                    | /09/2019 11:01 |
| Thank you for cl<br>address:                                                              | hoosing to use our online se                                                                                                    | rvice. Please click on the                                                                    | link below within the                                            | e next <mark>24 hours to</mark>     | o verify your en                                                                                                    | nail           |
| https://www.nv<br>service=CAR&la<br>If you have rece<br>Please do not re                  | orthgate-nes.co.uk/pls/pws<br>==UTT&language=ENG&actic<br>eived this email in error or ha<br>eply to this email as it is not r                                                                                                    | beta2/call initial apex p<br>in=COMPREG&options=(<br>ive not used our online so<br>nonitored. | oage.nes selfsrv?<br>CT&In=pIyU264620BI<br>ervice, please contac | oVXmPluQyiDEO<br>t Uttlesford Distr | xhWbpi<br>rict Council imm                                                                                                    | nediately.     |
| Regards<br>Revenues Depa                                                                  | artment                                                                                                    |                                                                                               |                                                                  |                                     |                                                                                                    |                |
| Uttlesford Distr<br>Council Offices<br>London Road<br>Saffron Walden<br>Essex<br>CB11 4ER | ict Council                                                                                                    |                                                                                               |                                                                  |                                     |                                                                                                    |                |
| T: 01799 510510<br>E: <u>revenues@u</u> t                                                 | ttlesford.gov.uk                                                                                                    |                                                                                               |                                                                  |                                     |                                                                                                    |                |

Step 8 – Click 'done' to return to the log-in screen

| Uttles<br>Distri | sford Revenues Online                                                                                                    |
|------------------|----------------------------------------------------------------------------------------------------|
|                  |                                                                                                    |
| _                | Registration complete                                                                                                    |
|                  | Your registration request has been accepted. An email has been sent to you confirming what you need to do next to<br>activate your account. |
|                  | Next                                                                                                    |
|                  |                                                                                                    |

### B. How to sign in

Step 1 – select 'sign-in here' or 'Sign in or Register for an account'

| View your Council Tax account                                                                                                    |
|----------------------------------------------------------------------------------------------------|
| Sign into your council tax account to:                                                                                                    |
| <ul> <li>view your up to date account information</li> <li>check your balance, payments and bills</li> <li>switch to paperless billing</li> <li>update your contact details</li> </ul>                           |
| If you already have an account you can <u>sign-in here</u><br>If you do not have an account you can <u>register here</u>                                                                                         |
| To register for this service you will need to enter the details as on your latest Council Tax<br>bill or if you have signed up for paperless billing the email with the link to view your latest<br>bill online. |

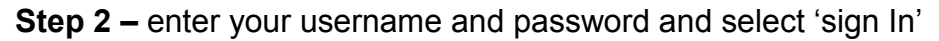

| <ul> <li>Previous</li> </ul>                                                                                    |                                                                                                    |                                                                           |                  |  |
|----------------------------------------------------------------------------------------------------|----------------------------------------------------------------------------------------------------|---------------------------------------------------------------------------|------------------|--|
| Sign                                                                                                    | in or crea                                                                                                    | te an accoun                                                              | nt               |  |
| Sign in                                                                                                    |                                                                                                    |                                                                           |                  |  |
| Sign into                                                                                                    | your Council Tax ac                                                                                                 | count to:                                                                 |                  |  |
| <ul> <li>view y</li> <li>check ;</li> <li>switch</li> <li>update</li> <li>If you ha</li> <li>Usemane</li> </ul> | ur up to date accou<br>our balance, payme<br>to paperless billing<br>your contact details<br>ven't registered for a | nt information<br>ents and bills<br>s<br>an account you can <u>create</u> | an account here. |  |
| Eorgotten y<br>Password                                                                                         | ar userbene!                                                                                                    |                                                                           |                  |  |
|                                                                                                    | ne nationed?                                                                                                    |                                                                           |                  |  |

You will now be taken to your account details.

#### C. Viewing your account etc.

After logging in the screen below will be displayed -

| Council Ta                                                           | x Options                                                                                                    |                                                                                                    |
|----------------------------------------------------------------------|----------------------------------------------------------------------------------------------------|----------------------------------------------------------------------------------------------------|
|                                                                      |                                                                                                    | Popular services                                                                                                    |
| Mr Robin Hood<br>1 Loxley Road<br>Sherwood<br>Nottingham<br>NG11 9XX | Account reference 52052245<br>Liability started from 01.01.2018<br>Account balance £1,611.95<br>Last payment received £0.00<br>Next payment due £266.95 due 22-5EP-2018<br>Method of payment Cash<br>Property band A | View your bills and recovery<br>notices<br>Account activity<br>Change to Direct Debit<br>Make a payment<br>Help using the Online<br>Service |
| Account deta                                                         | ils Up                                                                                                    | fate                                                                                                    |
| Name                                                                 | Mr Robin Hood                                                                                                    |                                                                                                    |
| Contact address                                                      |                                                                                                    |                                                                                                    |
| Paperless billing                                                    | No                                                                                                    |                                                                                                    |

This provides a summary of your account showing the current balance, when the last payment was made and the date the next is due.

Several links are shown on the right hand side as described below -

View your bills and recovery notices

This enables you to view and download online representations of bills, reminders, final and summonses that may have been issued. When selected the following is displayed –

| New notices are indicated by this symbol |         |           |             |           |  |  |
|------------------------------------------|---------|-----------|-------------|-----------|--|--|
| Bill                                     | S       | Reminders | Finals      | Summons   |  |  |
| Date                                     | Year    | Amount    | Notice Type |           |  |  |
| 14/08/2018                               | 2018/19 | £1,611.95 | Bill        | View Bill |  |  |
| Back                                     |         |           |             |           |  |  |

In this example click on 'View Bill' and it will be downloaded as a PDF document. You will need to have Adobe Acrobat Reader or similar software installed on your device.

### Account Activity

This provides a more detailed summary of your account showing all payments made and due. You can view your account details for any previous years.

#### Change to Direct Debit

If not already paying by Direct Debit select this link to set this up. A separate guide to Direct Debits is available.

#### Make a payment

This takes you to the online payment service.

Help using the online service

This takes you to a help page including a number of guides to using the online service.

### D. Updating your details.

From your account screen you can update certain details -

| Account details   |               | Update |
|-------------------|---------------|--------|
| Name              | Mr Robin Hood |        |
| Contact address   |               |        |
| Paperless billing | No            |        |

From here you can -

- Update/Correct your name
- Supply or update a contact phone number
- Provide an alternative contact address where bills etc. will be sent
- Supply or update an email address
- Sign up for Paperless Billing

A separate guide to updating your details is available on the help page <u>www.uttlesford.gov.uk/counciltax</u>

### Troubleshooting

#### Q. I don't have an on line key. Where is it?

A. On line keys are printed on all bills and notices, such as reminders. You need to use the one shown on your latest bill or notice. This is a security device to ensure that taxpayers can only access their records. If you can't find a key contact the Council Tax section who will send a new bill with a new key.

#### Q. The name shown on the bill is incorrect e.g. misspelt. What do I enter?

A. Enter the name as it appears on the bill. You can correct it by selecting 'update' once you have accessed your account online.

#### Q. I have forgotten my username

A. On the log on page select 'Forgotten your username'. An email will then be sent to the same email address originally used to register stating your username

#### Q. I have forgotten my password

A. On the log on page select 'Forgotten your password. An email will then be sent to the same email address originally used from which you can set up a new password.

#### Q. I have put in all my details but they are not being accepted -

A. Check the name entered is the same as shown on your bill. Ensure you have entered the full 8 digit account number and the full 10 character online key.

If that does not work, go to your browser settings and clear your browsing history.

If you are still having difficulties please send details of what you were trying to do and, if possible, screen prints to <u>uconnect@uttlesford.gov.uk.</u>